## ERTH 101 Introductory Astronomy, Fall 2018

Logging into Smartwork5 for FREE!

1. Click the assignment link in Canvas

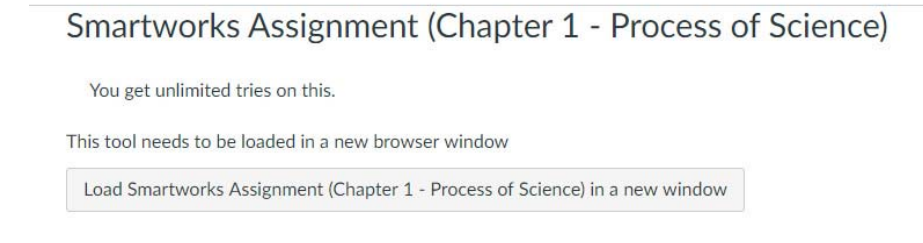

2. Register for a new account

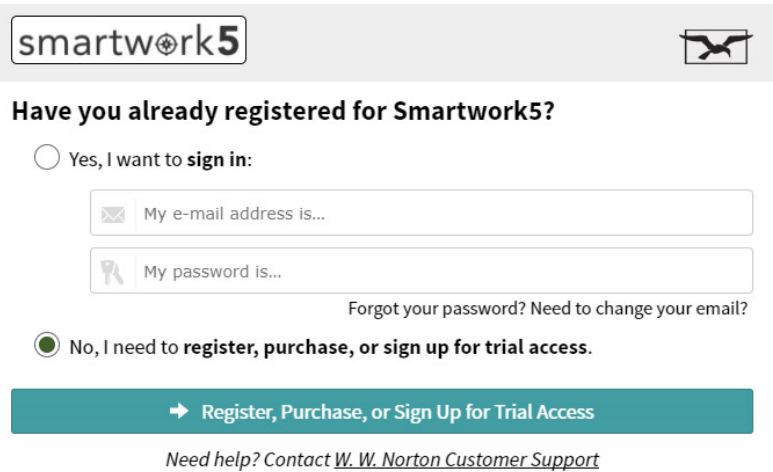

3. During the account creation, choose "I want to view purchase access."

| smartw@rk5                                                                                                    | X           |
|----------------------------------------------------------------------------------------------------|-------------|
| Register, purchase, or sign up for trial access                                                                                                    |             |
| Great Student                                                                                                    |             |
| great_student@pipeline.sbcc.edu                                                                                                    |             |
| <b>R</b>                                                                                                    | •           |
| *At least <u>8 characters</u> , including at least <u>one uppercase letter</u> .<br>If you've <b>already registered</b> with W. W. Norton, enter the password you used | previously. |
| How would you like to get access?                                                                                                    |             |
| I have a registration code:                                                                                                    |             |
| I want to view purchase access<br>(Available for purchase only in the United States and its territories.)                                                              |             |
| O I want to sign up for 21 days of <b>trial access</b>                                                                                                    |             |
| ← Back Up → Show Purchasing Opt                                                                                                    | ions        |
| Need help? Contact <u>W. W. Norton C</u> ustomer Support                                                                                                    |             |

4. Confirm your email address. Be

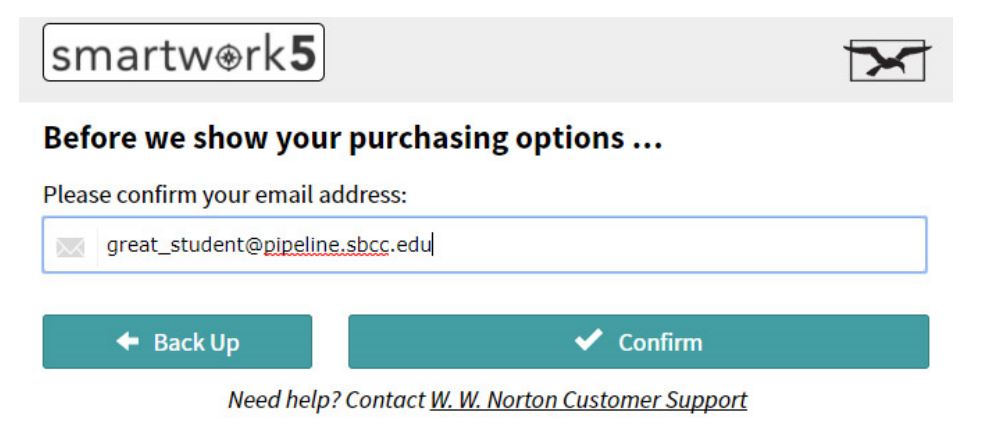

5. Confirm and select CA, Santa Barbara City College.

smartw⊛rk**5** 

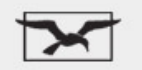

## Before we show your purchasing options ...

✓ I have read and accept <u>Terms of Use</u> and <u>Privacy Policy</u>.

If you're a student (or purchasing on behalf of a student), please tell us what **school or institution** you're using this product for:

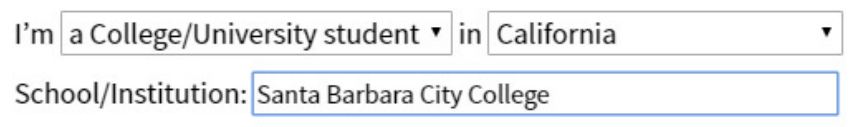

🕈 Back Up

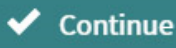

Need help? Contact W. W. Norton Customer Support

1. Select the FREE options. "Get Free Item(s)"

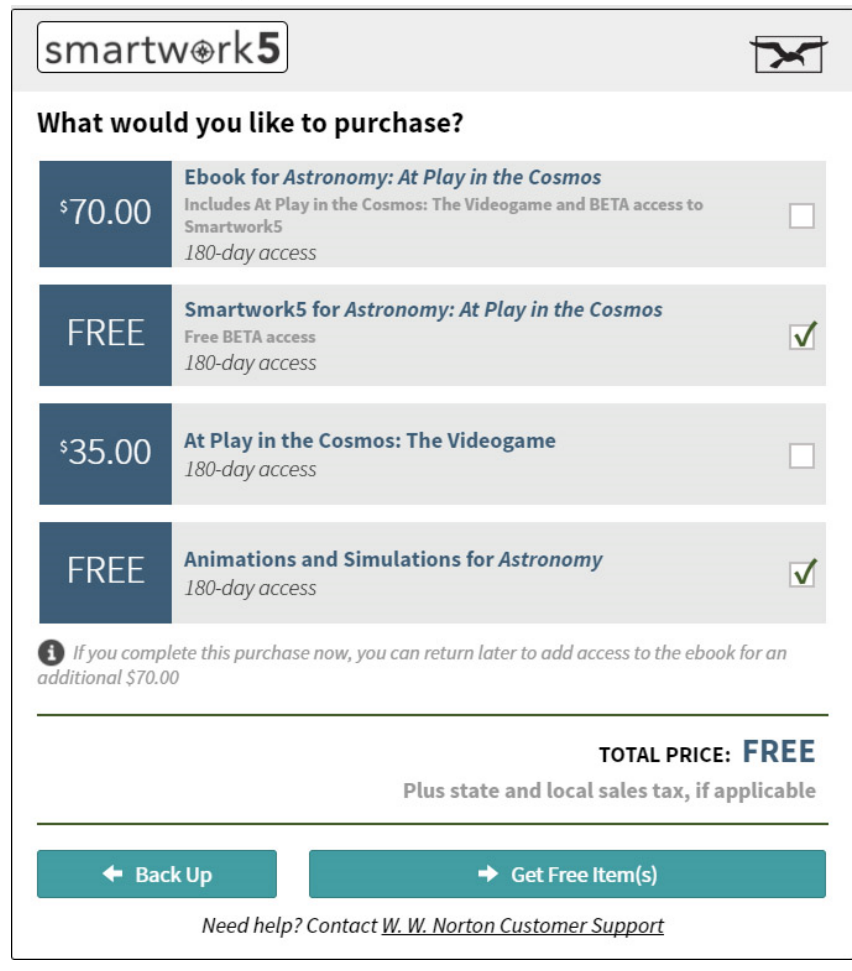

2. You are ready to go!

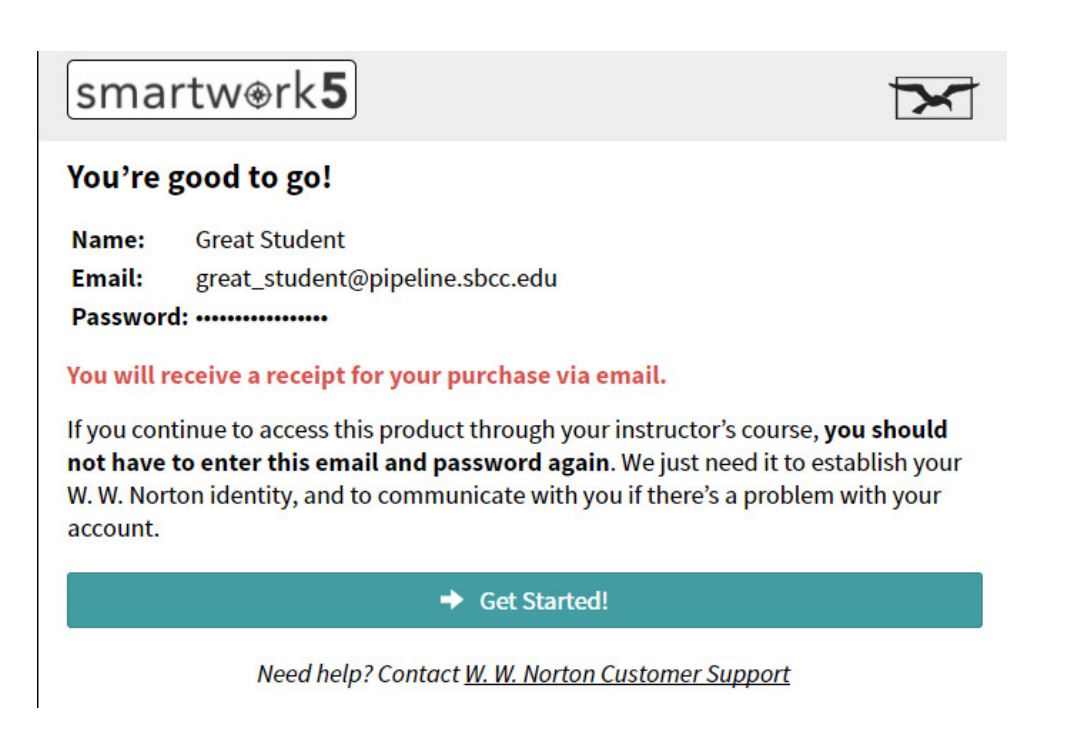